2 СПОСОБА РЕГИСТРАЦИИ И ПОДТВЕРЖДЕНИЯ УЧЕТНОЙ ЗАПИСИ НА ПОРТАЛЕ ГОСУСЛУГИ

### ГЛАВНЫЕ СПОСОБЫ РЕГИСТРАЦИИ И ПОДТВЕРЖДЕНИЯ УЧЕТНОЙ ЗАПИСИ НА ПОРТАЛЕ ГОСУСЛУГИ

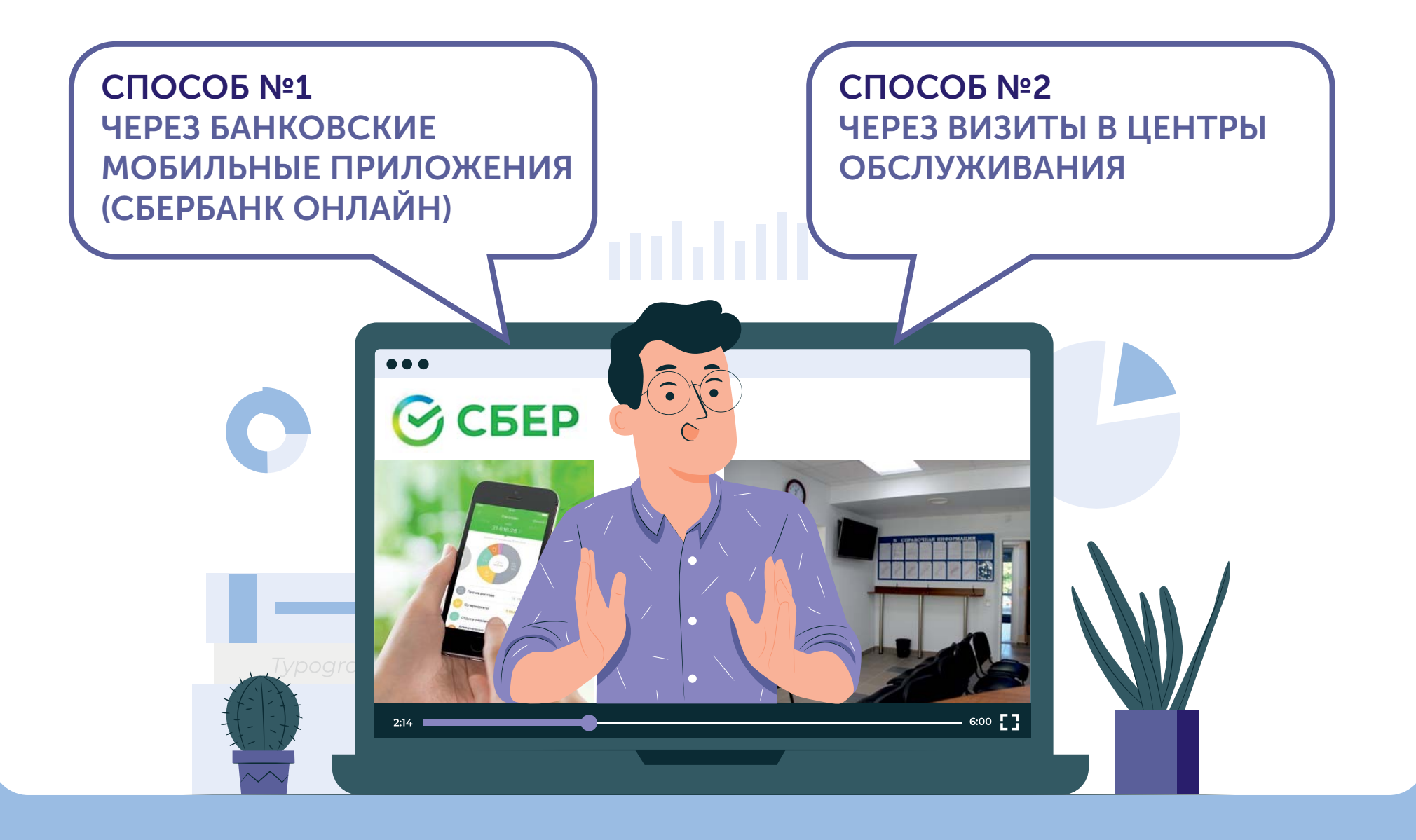

### СПОСОБ №1 - ЧЕРЕЗ БАНКОВСКОЕ ПРИЛОЖЕНИЕ (НА ПРИМЕРЕ СБЕРБАНК-ОНЛАЙН)

Э СБЕР

### УСТАНОВКА МОБИЛЬНОГО ПРИЛОЖЕНИЯ СБЕРБАНК-ОНЛАЙН

Необходимые условия:

И Наличие смартфона

✓ Подключение услуги «Мобильный банк»

(смс-уведомления)

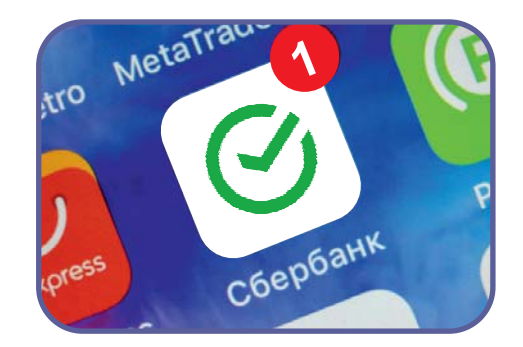

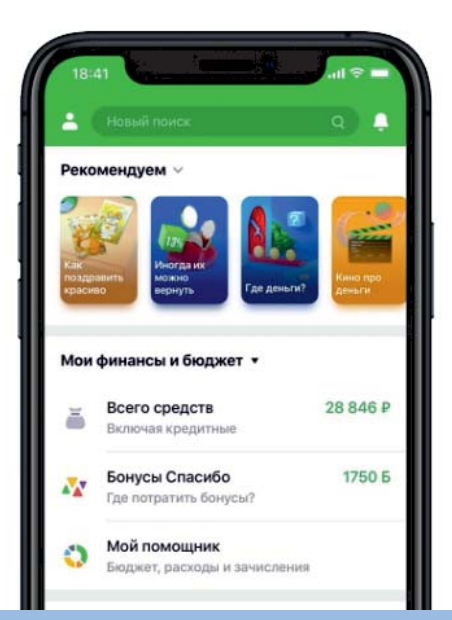

Услугу «Мобильный банк» можно подключить только через банкомат или через офис Сбербанка.

В этом случае рекомендуем обратиться сразу же в банк.

За один поход в банк можно одновременно подключить услугу <u>«Мобильный банк»</u>, установить приложение <u>«Сбербанк-онлайн»</u>, зарегистрироваться и верифицироваться на портале Госуслуги

### 5 ШАГОВ ДЛЯ УСТАНОВКИ И РЕГИСТРАЦИИ ПРИЛОЖЕНИЯ «СБЕРБАНК-ОНЛАЙН»

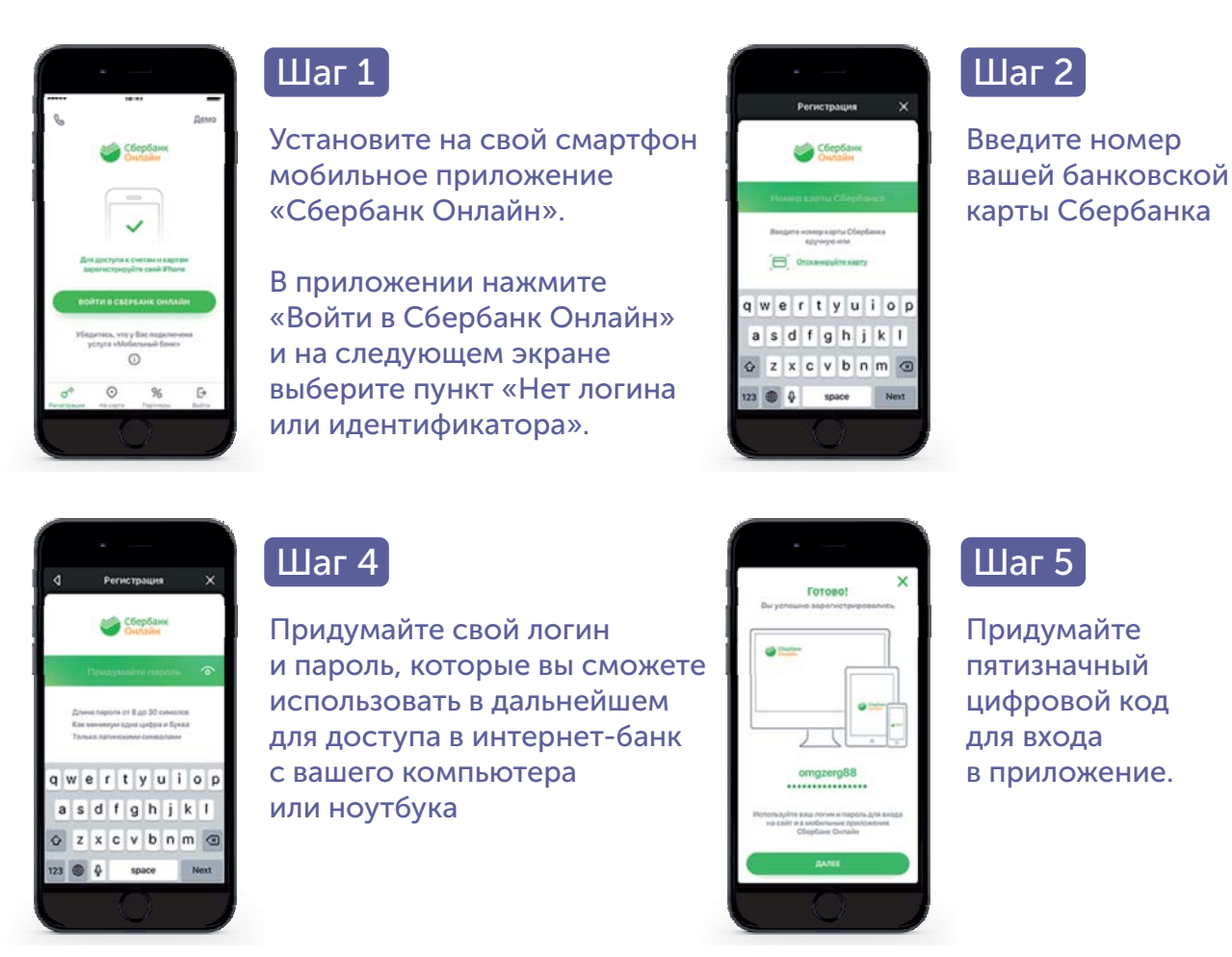

 Persectpaques
 X

 Image: Constrained State
 Image: Constrained State

 Persecting and state
 Image: Constrained State

 Image: Constrained State
 Image: Constrained State

 Image: Constrained State
 Image: Constrained State

 Image: Constrained State
 Image: Constrained State

 Image: Constrained State
 Image: Constrained State

 Image: Constrained State
 Image: Constrained State

 Image: Constrained State
 Image: Constrained State

 Image: Constrained State
 Image: Constrained State

 Image: Constrained State
 Image: Constrained State

 Image: Constrained State
 Image: Constrained State

 Image: Constrained State
 Image: Constrained State

 Image: Constrained State
 Image: Constrained State

 Image: Constrained State
 Image: Constrained State

 Image: Constrained State
 Image: Constrained State

 Image: Constrained State
 Image: Constrained State

 Image: Constrained State
 Image: Constrained State

 Image: Constrained State
 Image: Constrained State

 Image: Constrained State
 Image: Constrained State

 Image: Constrained State
 Image: Constrained State

 Image: Constrained State
 Image: Constrained State

 Image: Constrained State
 Image: Constate
</tr

Шаг З

На ваш телефон придет СМС-пароль – введите его для подтверждения регистрации

Инструкция на сайте Сбербанк https://www.sberbank.ru/ru/person/dist\_services/selfreg Видеоинструкция https://www.youtube.com/watch?v=FqiIoZBAEZg&list=PLxF\_rYtB5vBBOZpRSYV7hBrbisOC5rvW8&index=10

# РЕГИСТРАЦИЯ И ПОДТВЕРЖДЕНИЕ УЧЕТНОЙ ЗАПИСИ НА ГОСУСЛУГАХ ЧЕРЕЗ СБЕРБАНК-ОНЛАЙН

#### Необходимое условие: наличие паспорта и СНИЛС

# госуслуги

| Регист          | грация на Г    | ocycnyrax  | Регистра           | Отые            |
|-----------------|----------------|------------|--------------------|-----------------|
| Delicities (101 | içelit. Cvelar | eu         | Функции приложения |                 |
| A 1             | A 1            | e *        | Получение пеня     | жи в Сбербанке  |
| Managa          | Aresa          | Herator    | 🗐 Вылиска из ПФ    | P               |
| Hanvcars        | Паревести      | Ontariette | Э Регистраци       | я на Госуслугах |
| Карты 🛩         |                | 0          | Организации        |                 |
| Visa Class      | ic             | 28 846 P   | • ===              |                 |
| Mastercar       | d              | 1 500 P    |                    |                 |
| ++ 1234         |                |            | 0                  |                 |

#### Шаг 1

Войдите в приложение СберБанк Онлайн

В поисковой строке введите «Регистрация на Госуслугах».

| С Проверате данные<br>1000<br>Коне Подиновна Л. | с венени дени<br>Номер СНИЛС<br>111-111-111 45                                                     |
|-------------------------------------------------|----------------------------------------------------------------------------------------------------|
| Cepura u Housep nachopra<br>4510                | Saraganaran (saraga)<br>Sara<br>And<br>And<br>And<br>And<br>And<br>And<br>And<br>And<br>And<br>And |
| Conjuditeurly                                   | (angelanter                                                                                        |

#### Шаг 2

Проверьте и заполните личные данные:

•Номер телефона

•Паспорт •СНИЛС

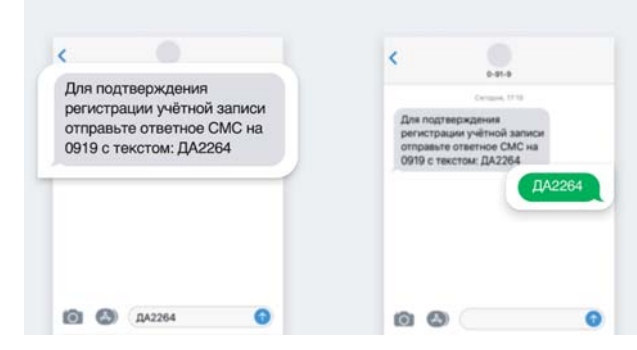

#### Шаг З

Подтвердите регистрацию с помощью бесплатного СМС

С номера 0919 вам придёт СМС с кодом подтверждения от Госуслуг. Отправьте этот код в ответном СМС. Это бесплатно.

|                                                                                                  |                                 | Регистра                                        |
|--------------------------------------------------------------------------------------------------|---------------------------------|-------------------------------------------------|
| 19 сентября                                                                                      |                                 |                                                 |
| Focurrura Pera                                                                                   | CTD3UM9                         | Найдена подтвири<br>Вам достутны все            |
| 1 cojanjini i an                                                                                 | - page -                        | industr.                                        |
| Course General a party                                                                           |                                 | Pepeitwika                                      |
|                                                                                                  |                                 |                                                 |
| 18 сентября                                                                                      | 2807                            | Подробности опер                                |
| 18 courselips                                                                                    | 21607<br>21607                  | Падибности след                                 |
| 18 contration<br>Properties<br>Among transmission operation<br>Properties transmission operation | 29629<br>29629<br>101-0<br>4259 | Propodirectin one<br>Standard of<br>Transfer of |

#### Шаг 4

Проверьте статус регистрации

Через 30 минут или позже зайдите в «Историю операций» и посмотрите статус.

Инструкция на сайте Сбербанк https://www.sberbank.ru/ru/person/dist\_services/gosuslugi/accounting\_confirmation Видеоинструкция https://www.youtube.com/watch?v=GIrz5SwieEI

### ПЕРЕЧЕНЬ БАНКОВ, С ПОМОЩЬЮ КОТОРЫХ МОЖНО ЗАРЕГИСТРИРОВАТЬСЯ И ПОДТВЕРДИТЬ УЧЕТНУЮ ЗАПИСЬ НА ГОСУСЛУГАХ

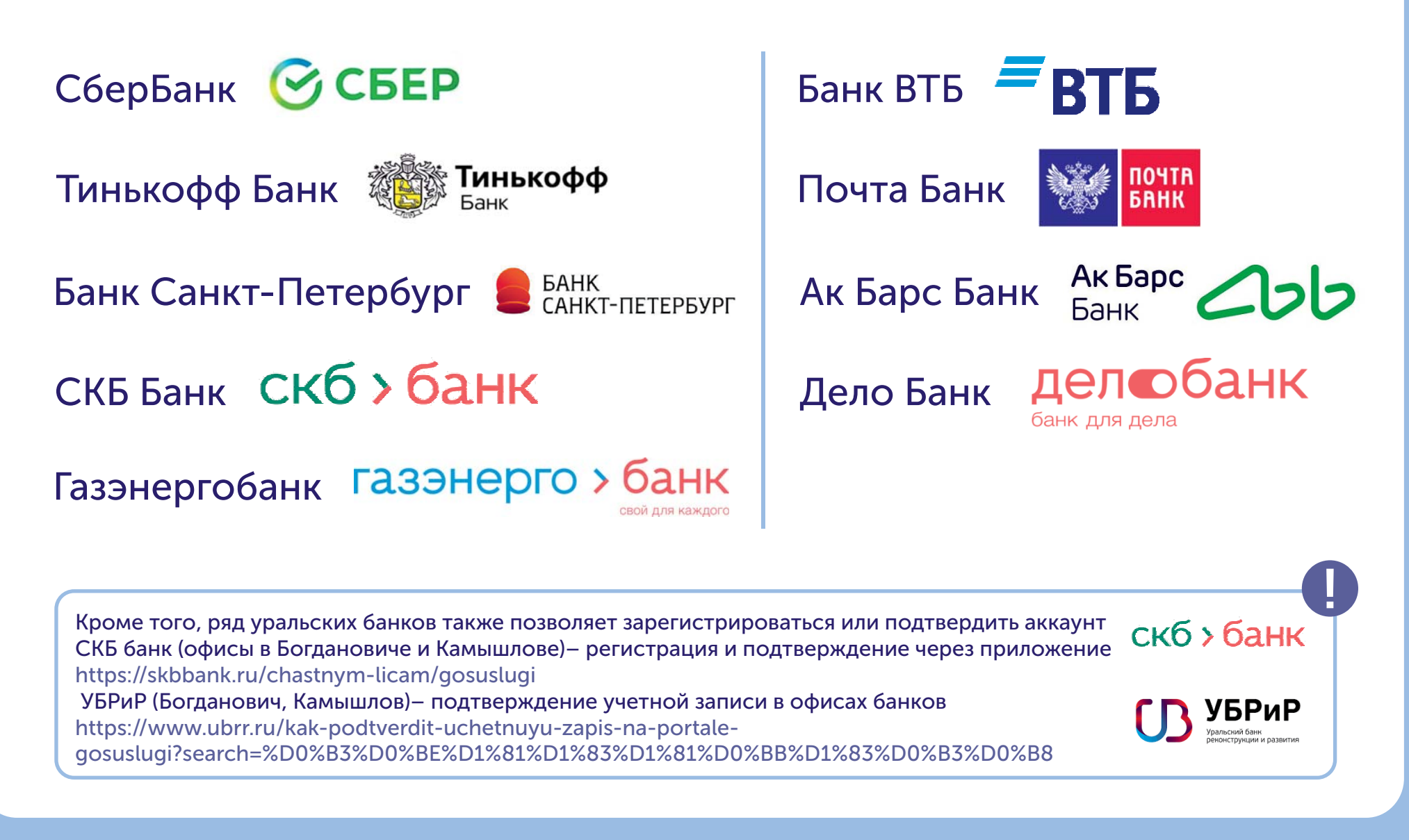

# СОЗДАНИЕ УЧЕТНОЙ ЗАПИСИ НА САЙТЕ ГОСУСЛУГИ И ЗАПОЛНЕНИЕ ЛИЧНЫХ ДАННЫХ

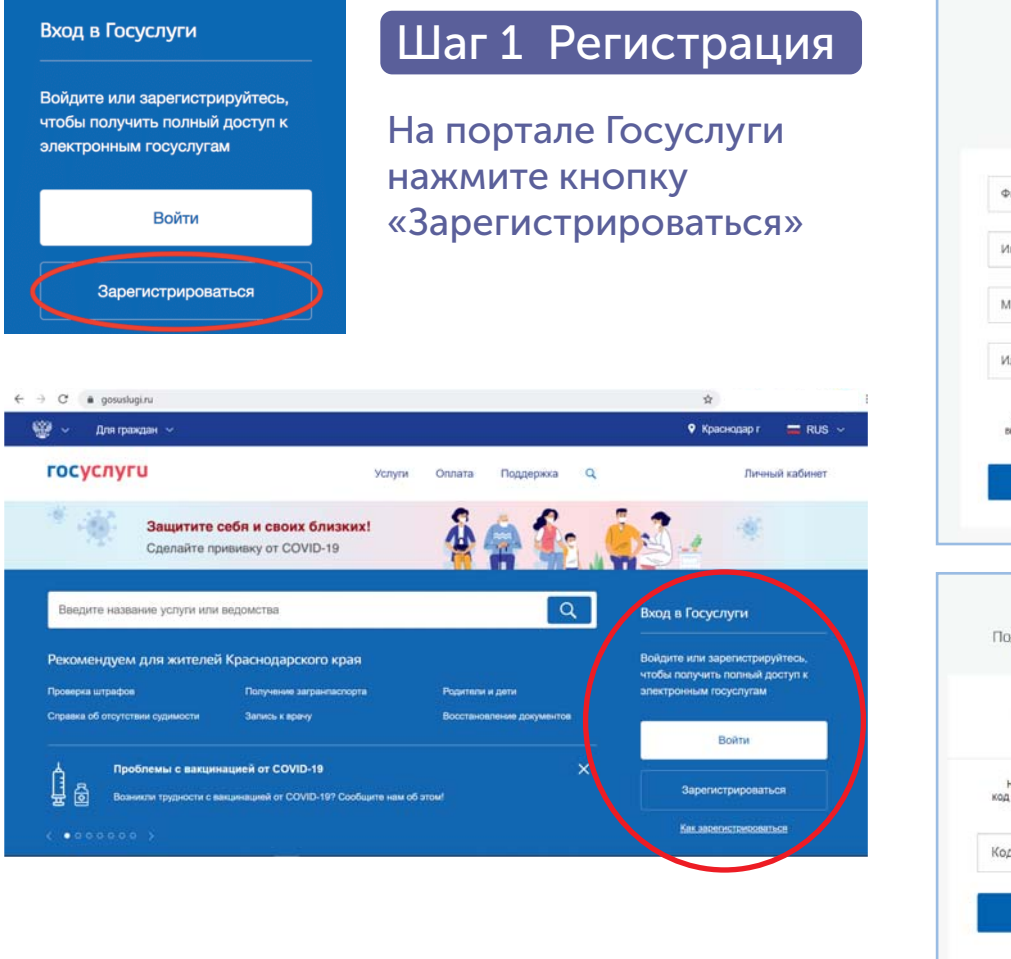

| C                                   |                                                                                                    |
|-------------------------------------|----------------------------------------------------------------------------------------------------|
| Г                                   | егистрация                                                                                                    |
| Фамил                               | ия                                                                                                    |
| Имя                                 |                                                                                                    |
| Мобили                              | ьный телефон                                                                                                    |
| Или эл                              | ектронная почта                                                                                                    |
| Нажим<br>Вы согла<br>И Т            | ая на кнопку «Зарегистрироваться»,<br>зщаетесь с Условиями использования<br>Логитикой конфиденциальности                                                                           |
|                                     |                                                                                                    |
|                                     | Зарегистрироваться                                                                                                    |
|                                     | Зарегистрироваться                                                                                                    |
| P                                   | Зарегистрироваться                                                                                                    |
| Рі                                  | Зарегистрироваться<br>СПИСТРАЦИЯ<br>рждение номера телефона                                                                                                    |
| Рі<br>Подтве                        | Зарегистрироваться<br>СПСТРАЦИЯ<br>рждение номера телефона<br>,+7<br>Изменать дачеме                                                                                               |
| Рі<br>Подтве<br>На ваш<br>код подте | Зарепистрироваться<br>ВСГИСТРАЦИЯ<br>рждение номера телефона<br>,+7<br>Изменять данеые<br>шиобильный телефон отправлен<br>неко,чтобы<br>закончить репистрацию                      |
| Рі<br>Подтве<br>на вац<br>код подте | Зарегистрироваться<br>СПИСТРАЦИЯ<br>рждение номера телефона<br>рждение номера телефона<br>чистрация<br>измонить данные<br>рждения, ведите его нике, чтобы<br>закончить репстрацию. |

госуслуги

В появившейся регистрационной форме укажите свою фамилию, имя, мобильный телефон и адрес электронной почты, после чего нажмите на кнопку «Зарегистрироваться»

Дождитесь SMS с кодом подтверждения

Введите полученный из SMS код подтверждения и нажмите «Продолжить» для завершения регистрации

# СОЗДАНИЕ УЧЕТНОЙ ЗАПИСИ НА САЙТЕ **ГОСУСЛУГU** И ЗАПОЛНЕНИЕ ЛИЧНЫХ ДАННЫХ

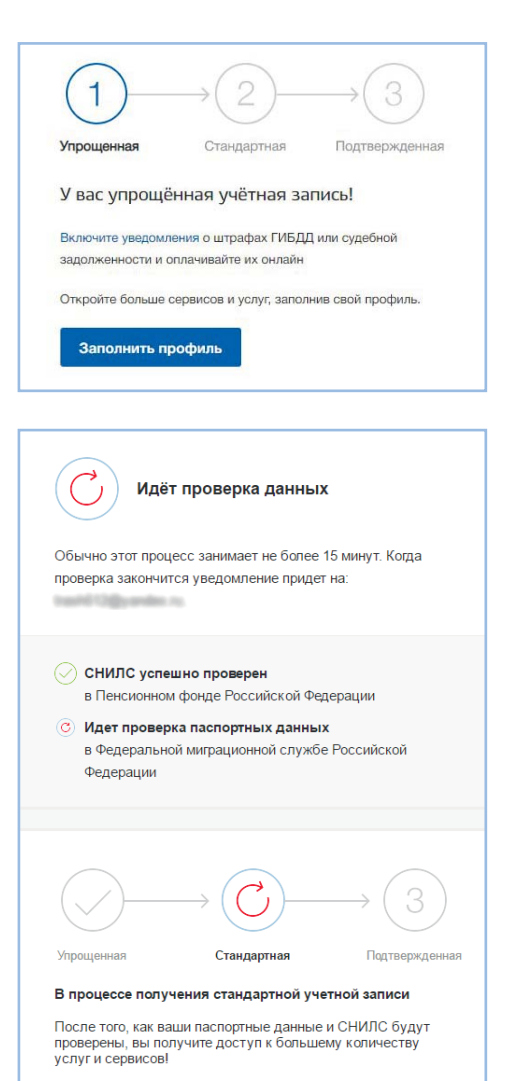

#### Шаг 2 Заполнение личных данных

Войдите в личный кабинет. После успешной регистрации статус Вашей учетной записи будет «Упрощенная»

Заполните профиль пользователя укажите свой СНИЛС и данные документа, удостоверяющего личность (паспорт гражданина РФ, для иностранных граждан документ иностранного государства)

Дождитесь окончания проверки введенных Вами данных (данные проходят проверку в МВД России и Пенсионном фонде РФ), это может занять от нескольких часов до нескольких дней

Запишите свой пароль и логин в записной книжке, чтобы им можно было пользоваться дальше

| Указывая данные этих документов, вы получаете доступ к расширенному списку<br>сервисов и услуг. Кроме того вам нихогда больше не потребуется вводить эти данные<br>на нашем портале |                                                                          |  |  |  |
|----------------------------------------------------------------------------------------------------|--------------------------------------------------------------------------|--|--|--|
| Редактирование данных                                                                                                    |                                                                          |  |  |  |
| Фамилия                                                                                                    | Terror                                                                   |  |  |  |
| Имя                                                                                                    | (grassi)                                                                 |  |  |  |
| Отчество                                                                                                    | Annen genten                                                             |  |  |  |
|                                                                                                    | Нет отчества                                                             |  |  |  |
| Пол                                                                                                    | Мужской 🔻                                                                |  |  |  |
| Дата рождения                                                                                                    | 10.02.000                                                                |  |  |  |
| Место рождения                                                                                                    | ra Paspul Inspirit dt                                                    |  |  |  |
| Гражданство                                                                                                    | Россия                                                                   |  |  |  |
| Документ, удостоверяющий<br>личность                                                                                                    | Паспорт гражданина Российской Федерации                                  |  |  |  |
| Серия и номер                                                                                                    | 18 -0 1877847                                                            |  |  |  |
| Кем выдан                                                                                                    | Organizations (1931) Person to Consecond officers<br>a regular Drongersa |  |  |  |
| Дата выдачи                                                                                                    | 10.02.2011                                                               |  |  |  |
| Код подразделения                                                                                                    | 000-008                                                                  |  |  |  |
| снилс                                                                                                    | 125-755-780-86                                                           |  |  |  |

Видеоинструкция https://www.youtube.com/watch?v=W8rySD7TP\_U

## ПОДТВЕРЖДЕНИЕ УЧЕТНОЙ ЗАПИСИ ЧЕРЕЗ ЛИЧНЫЙ ВИЗИТ

В каждом МО находится по 8-10 Центров обслуживания пользователей, где можно подтвердить свою учетную запись или даже зарегистрироваться (списки предоставляются в отдельном файле)

Если в сфере деятельности Центра обслуживания указано, что в нем производится регистрация, значит, предыдущие шаги можно не делать. Можно придти и одновременно зарегистрироваться и верифицироваться. Это особенно актуальноо для пожилых людей.

Для визита в такие центры необходимо предварительно созвониться и договориться о времени.

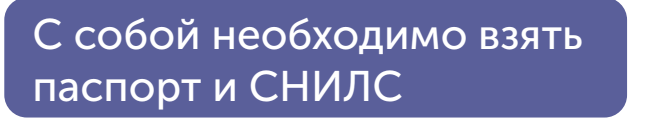

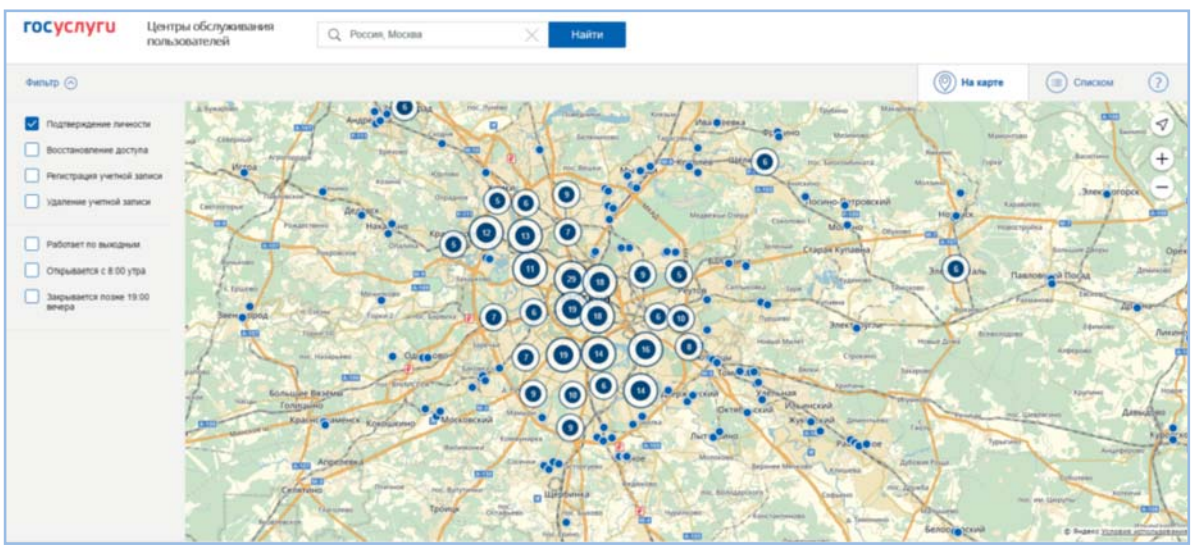